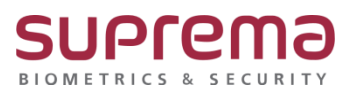

## "BioStar2 중복 카드 등록 방법"

SUPREMA / 기술지원팀

## <u>[증상]</u>

- 카드 등록 시 "중복된 카드아이디 입니다. (65651)" 메시지가 나옴

BioStar2 로그인→ 사용자 메뉴→ 하단의 크리덴셜 중 +카드를 선택→ 카드 등록 창 나옴

- → 카드종류를 CSN으로 선택
- → 등록방법을 리더로 등록 또는 직접 입력으로 선택
- \* 리더로 등록의 경우→ 카드 읽기 버튼을 누름→ 카드 등록기에 카드 스캔 진행
- → 등록 버튼 누름
- \* 직접 입력의 경우→ 카드 ID를 직접입력→ 등록 버튼 누름

| BioStar 2                     | ) 33 <u>86</u> ±= (             | ) 정보 (?) 도움말                          |                                                                   |                            |                                                     |                         |      |
|-------------------------------|---------------------------------|---------------------------------------|-------------------------------------------------------------------|----------------------------|-----------------------------------------------------|-------------------------|------|
|                               | ← 새 사용자 추기                      | 'ł                                    |                                                                   |                            |                                                     |                         |      |
| . 유<br>사용자                    | 정보                              |                                       |                                                                   |                            |                                                     |                         |      |
|                               | +48.97                          | - 이름<br>- ID<br>- 그룹<br>- 기간          | 역소트 사용자3<br>8<br>프로 사용자<br>2001/01/00:00 ~ 2030/12/ 23:59 월<br>프로 |                            |                                                     | - 이메일<br>- 전화번호<br>- 상태 | C 24 |
| ©<br>74<br>⊕                  |                                 | · 포크인ID<br>- 포크인ID<br>- 영호            |                                                                   | 카드 등록                      | - i                                                 | - 21 -W                 | ×    |
| 27<br>2.1.112<br>©<br>2-1.112 | 크리앤셜<br>PIN<br>- 인종모드<br>- 고리에서 | · · · · · · · · · · · · · · · · · · · |                                                                   | • 키드 종류<br>• 등록 방법<br>• 장치 | CSN<br>인터로 등록<br>BioStation 2 546835181 (192.168.16 | •<br>•<br>•<br>•        |      |
|                               | - 1:1 보안 등급                     | • <del>*</del>                        | + 알글 ♥♥ + 카드 III                                                  | • 카드 ID                    | 2068928587                                          | 키드 읽기                   |      |
|                               |                                 |                                       |                                                                   | Q                          | 5록 취소<br>:<br>중복된 카드아이디 입니다.(65551)<br>북연           | ×                       | -    |

| BioStar 2                             | ③ 설정 🖧 프트 (j | ) 정보 (?) 도움말 |               |                           |                        |           |      |
|---------------------------------------|--------------|--------------|---------------|---------------------------|------------------------|-----------|------|
|                                       | ← 새 사용자 추기   | Ί            |               |                           |                        |           |      |
| 사용자                                   |              |              |               |                           |                        |           |      |
| Ð                                     |              | • 이름         | 헤스트 사용자       |                           |                        | • 이메일     |      |
| 장치                                    |              | + ID         |               |                           |                        | • 전화번호    |      |
| · · · · · · · · · · · · · · · · · · · |              | · 二番         | 모든 사용자        |                           |                        | • 상태      | C 14 |
| m                                     |              |              |               | ) iii                     |                        |           |      |
| 엘리베이터<br>LTT                          | + 사진 추가      | · 권한 등급      | 었음            |                           |                        | · 솔입 그룹   |      |
| $\odot$                               |              | - 로그인ID      |               |                           |                        |           |      |
| 79                                    |              | · 암호         |               |                           |                        |           |      |
| ()<br>음업                              |              |              |               |                           |                        |           |      |
| 84<br>53                              | 크리덴셜         |              |               |                           |                        |           |      |
| 오니터링                                  |              |              |               | • 카드 종류                   | CSN                    |           |      |
| 0                                     | . 이중 모드      | 2151 11 275  |               | <ul> <li>등록 방법</li> </ul> | 직접 입력                  | *         |      |
| 근터 관리                                 | . ㅋ리에섬       |              |               | 정보                        |                        |           |      |
|                                       |              | + 지문 🍿       | • 얼굴 🕒 + 카드 📼 | · 카드                      | ID 12345678            | 사용자 ID 사용 |      |
|                                       | • 1:1 보안 등급  | •            | 장치 기본값        | 오류                        |                        |           |      |
|                                       |              |              |               |                           | 중복된 카드아이디 입니다. (65651) |           |      |
|                                       |              |              |               |                           | <i>.</i> )             |           |      |
|                                       |              |              |               |                           |                        |           |      |
|                                       |              |              |               |                           | 확인                     |           |      |
|                                       |              |              |               |                           |                        |           |      |
|                                       |              |              |               |                           |                        |           |      |
|                                       |              |              |               |                           |                        |           |      |

## <u>[원인]</u>

\* BioStar2 로그인→ 설정→카드로 진입하여 카드 등록 여부 확인

| BioStar :                       | 2 🔘 설정 器 포트 (          | () 정보 (?) 도움말      |                                                                                                    |                      |          |  |  |  |  |  |  |
|---------------------------------|------------------------|--------------------|----------------------------------------------------------------------------------------------------|----------------------|----------|--|--|--|--|--|--|
| (주)<br>대신<br>보드                 | 설정                     |                    |                                                                                                    |                      |          |  |  |  |  |  |  |
| 오<br>사용자<br>공치<br>같<br>솔입문      | <b>२</b><br>यस         | <b>2</b><br>7 E 설정 | <b>₽</b> ₩ <u></u>                                                                                                    | 카드 형식                | АН       |  |  |  |  |  |  |
| 말리베이터<br>이 구역<br>수역<br>물입<br>물지 | ਦੇ<br>ਕੇਬੇ ਛੋਟੇ ਬ ਛੋਕੇ | 스케륨                | الله المعالم المعالم معالم معالم معالم معالم معالم معالم معالم معالم معالم معالم معالم معالم معالم معالم معالم معالم معالم معالم معالم معالم معالم معالم معالم معالم معالم معالم معالم معالم معالم معالم معالم معالم معالم معالم معالم معالم معالم معالم معالم معالم م<br>معالم معالم معالم معالم معالم معالم معالم معالم معالم معالم معالم معالم معالم معالم معالم معالم معالم معالم مع | нттря                | <br>     |  |  |  |  |  |  |
| 도니터링<br>오니터링<br>근데 관리           | <b>মি=।</b><br>গলম হুন |                    | 알코 그룹 매칭                                                                                                    | <b>म्ब</b><br>इस क्व | 일광 결약 시간 |  |  |  |  |  |  |
|                                 | (<br>)<br>시스템 보안       | 어디브 디렉토리           |                                                                                                    |                      |          |  |  |  |  |  |  |
|                                 |                        |                    |                                                                                                    |                      |          |  |  |  |  |  |  |

1. 등록하고자 하는 카드아이디를 BioStar2에서 사용자가 이미 등록한 경우 (할당카드)

| BioStar       | 2 🔮 설정 읆 포트 (           | 0 s∓ @ z8s |      |           |            |               |        | Administrator<br>단료그아           |
|---------------|-------------------------|------------|------|-----------|------------|---------------|--------|---------------------------------|
| C RE          | x ₩ <u>E</u>            | ← 카드       |      |           |            |               |        | 1 /1 × × 50 % × 2068922587 × 27 |
| 8<br>487      | ) · 미합당된 카드<br>· 합당원 카드 |            | 년 홍루 | 카드 웨이터 형식 | 카드 10      | 84            | 사용자 10 | 사용자 이름                          |
| 장치            | * 사용 정지된 카드             | CSN        |      |           | 2068928587 | <b>합</b> 당 카드 | 6      | 6                               |
| 11<br>2018    |                         |            |      |           |            |               |        |                                 |
| UL<br>열객세이터   |                         |            |      |           |            |               |        |                                 |
| 79            |                         |            |      |           |            |               |        |                                 |
| antes<br>Auto |                         |            |      |           |            |               |        |                                 |
| 오니터링          |                         |            |      |           |            |               |        |                                 |
| ्<br>ट्य रुव  |                         |            |      |           |            |               |        |                                 |

2. 카드아이디를 등록하려고 시도했지만 등록을 하지 않은 경우 (미할당카드)

| BioStar 2                                                                                   | Star 2 ⊕ #8 등 표도 () 8± () 5± () 5≣9<br> |       |  |          |        |    |                                                    |  |  |  |  |
|---------------------------------------------------------------------------------------------|-----------------------------------------|-------|--|----------|--------|----|----------------------------------------------------|--|--|--|--|
| (주)<br>역시<br>보드<br>(카드                                                                      |                                         | ← 카드  |  |          |        |    | 1/1 · · · So 2 · · · · · · · · · · · · · · · · · · |  |  |  |  |
| 8 1 1 1 1 1 1                                                                               | (된 카드                                   |       |  |          |        |    |                                                    |  |  |  |  |
| 1 285                                                                                       | l 카드                                    | 카드 콤류 |  |          |        |    | 사용자 미름                                             |  |  |  |  |
| 년<br>정치 · 사용 (                                                                              | 경지된 카드                                  | CSN   |  | 12345679 | 미할당 카드 | *) | *                                                  |  |  |  |  |
| 2<br>2<br>2<br>2<br>2<br>2<br>2<br>2<br>2<br>2<br>2<br>2<br>2<br>2<br>2<br>2<br>2<br>2<br>2 |                                         |       |  |          |        |    |                                                    |  |  |  |  |

<u>[해결책]</u>

- 1. 사용하고자 하는 카드 아이디가 "할당카드"인 경우는 다른 카드 아이디를 사용
- 2. 사용하고자 하는 카드 아이디가 "미할당카드"인 경우는 사용자 등록 시

"카드할당"로 등록 진행

\* 미할당카드 등록 절차

: BioStar2 로그인→ 사용자 메뉴→ 하단의 크리덴셜 중 +카드를 선택

→ 카드 등록 창 나옴→ 카드종류를 CSN으로 선택→ 등록방법을 카드 할당으로 선택
 → 등록하고자 하는 카드번호를 입력 후 검색 버튼 누름→ 등록 버튼 누름

→ 우측 하단의 확인 버튼을 누름

| BioStar 2 |             |                                      |                                 |                           |         |                |                          |      | Administrator<br>단로그야<br>유 |
|-----------|-------------|--------------------------------------|---------------------------------|---------------------------|---------|----------------|--------------------------|------|----------------------------|
|           | ← 세사용자추가    |                                      |                                 |                           |         |                |                          |      |                            |
| 사용자       | 정보          |                                      |                                 |                           |         |                |                          |      |                            |
| 8         |             | - 여름                                 | 레스트 사용자4                        | 테스트 사용자4                  |         |                |                          |      |                            |
| 공지        |             | - ID                                 | 8                               |                           |         |                | · 改新世名                   |      | 5                          |
| <br>≜98   |             | · 二番                                 | 모른사용자                           | 모든 사용자 👻                  |         |                | • 상태                     | C 20 |                            |
| n         |             | · 기간<br>+사진 추가<br>- 원한 등급<br>- 로그 연ሙ | 2001/01/ 00:00 ~ 2030/12/ 23:59 |                           |         |                |                          |      |                            |
| Rsiniolei | + 사진 추가     |                                      | 28<br>2                         |                           | v - 1\$ |                |                          |      |                            |
| 0         |             |                                      |                                 |                           |         |                |                          |      |                            |
| 79        |             | · 알호.                                |                                 | 카드 등록                     |         |                |                          | x    |                            |
|           | 크리면설        |                                      |                                 | • 카드 종류                   | CSN     |                | Ŧ                        |      |                            |
| 모니터링      | , 🗆 PN      |                                      |                                 | <ul> <li>등록 방법</li> </ul> | 카드 할당   |                | Ŧ                        |      |                            |
| 0         |             |                                      |                                 | 2535131212                | ×Q      | H 4 1          | /1 ⊨ ⊨ 50 <sup>®</sup> ▼ |      |                            |
| 28 관리     | · 크리면설      |                                      |                                 | 74                        | EID     | <del>8</del> # | <b>8</b> 8               |      |                            |
|           |             | + 지문 비행                              | * 알콤 😝 · 카드 🚥                   | 2535                      | 131212  | CSN            | 미합당 카드                   |      |                            |
|           | + 1:1 보안 등급 | •                                    | 정치 기본값                          |                           |         |                |                          |      |                            |
|           |             |                                      |                                 |                           | 54      | 취소             |                          | 92   | 취소                         |
|           |             |                                      |                                 |                           |         |                |                          |      |                            |
|           |             |                                      |                                 |                           |         |                |                          |      |                            |
|           |             |                                      |                                 |                           |         |                |                          |      |                            |

| BioStar 2                                                                                                    | () == % == (                  | ) 9× () 282 |          |                       |           |   |                          |                |      | Administrator<br>더 로그아<br>우 |
|----------------------------------------------------------------------------------------------------|-------------------------------|-------------|----------|-----------------------|-----------|---|--------------------------|----------------|------|-----------------------------|
| 종료                                                                                                    | ← 새 사용자 추기                    | 7 <b>}</b>  |          |                       |           |   |                          |                |      |                             |
| 요<br>사용자                                                                                                    | 정보                            |             |          |                       |           |   |                          |                |      |                             |
|                                                                                                    |                               | - 이름        | 히스트 사용자4 |                       |           |   | <ul> <li>이메일</li> </ul>  |                |      |                             |
|                                                                                                    | 0                             | - ID        | 8        |                       |           |   | <ul> <li>전화번호</li> </ul> |                |      |                             |
|                                                                                                    | $\cap$                        | · 그룹        | 모든 사용자   |                       |           | Ŧ | <ul> <li>상태</li> </ul>   | 1 28           |      |                             |
|                                                                                                    | + 사진 추가                       | · 기간        | 2001/01/ | 0:00 ~ 2030/12/ 23:59 |           |   | A01 7 E                  |                |      |                             |
| $\odot$                                                                                                    |                               | - 코그연ID     | - LA     |                       |           | * |                          |                |      | · ·                         |
| 구역                                                                                                    |                               | • 암호        |          |                       |           |   |                          |                |      |                             |
| <ul> <li>●</li> <li>●</li></ul> |                               |             |          |                       |           |   |                          |                |      |                             |
|                                                                                                    | 크리덴셜                          |             |          |                       |           |   |                          |                |      |                             |
| 2448                                                                                                    | • 🗌 PIN                       |             |          |                       |           |   |                          |                |      |                             |
| टब रुथ                                                                                                    | • 인중 모드                       | 장치 기본값      |          |                       |           |   |                          |                |      |                             |
|                                                                                                    | · 크리덴셀                        | + 지문 🍿      | • 얼굴 🙂 🔹 | 아드 🚥                  |           |   |                          |                |      |                             |
|                                                                                                    | <ul> <li>1:1 보안 등급</li> </ul> | •           | 정치 기본    | 2                     |           |   |                          |                |      | -                           |
|                                                                                                    |                               |             | 8#       |                       | 카드 데이터 형식 |   |                          | ደዋ             |      | 할당 카드 경보                    |
|                                                                                                    |                               |             | CSN      |                       |           |   |                          | ID: 2535131212 | *단 🗑 |                             |
|                                                                                                    |                               |             |          |                       |           |   |                          |                |      |                             |
|                                                                                                    |                               |             |          |                       |           |   |                          |                | 확인   | 취소                          |
|                                                                                                    |                               |             |          |                       |           |   |                          |                |      |                             |

※ 상기 절차 수행 후 문제가 해결되지 않는다면, 슈프리마 고객센터 1522-4507(ARS 2번)로 연락 을 해주시기 바랍니다.